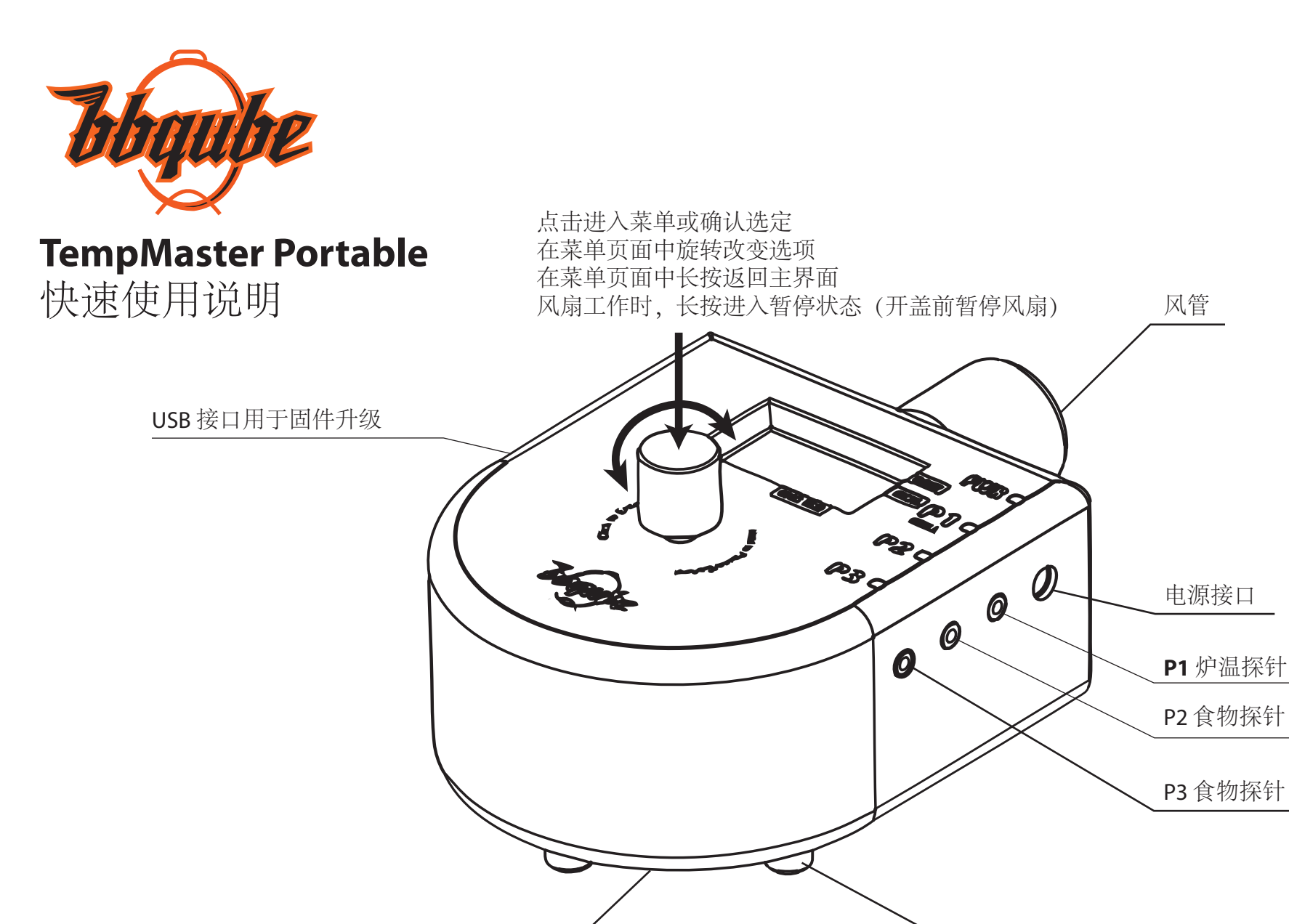

变速风扇

中文用户请访问 www.DalianBBQ.com 获取软件下载,使用说明和烹饪视频。也可在 BiliBili.com 搜索"慢烤大师" Visit www.BBQube.us for Videos, User Manual and App download.

支脚

## BBQube TempMaster Portable 温控快速使用说明 (温度均为摄氏)

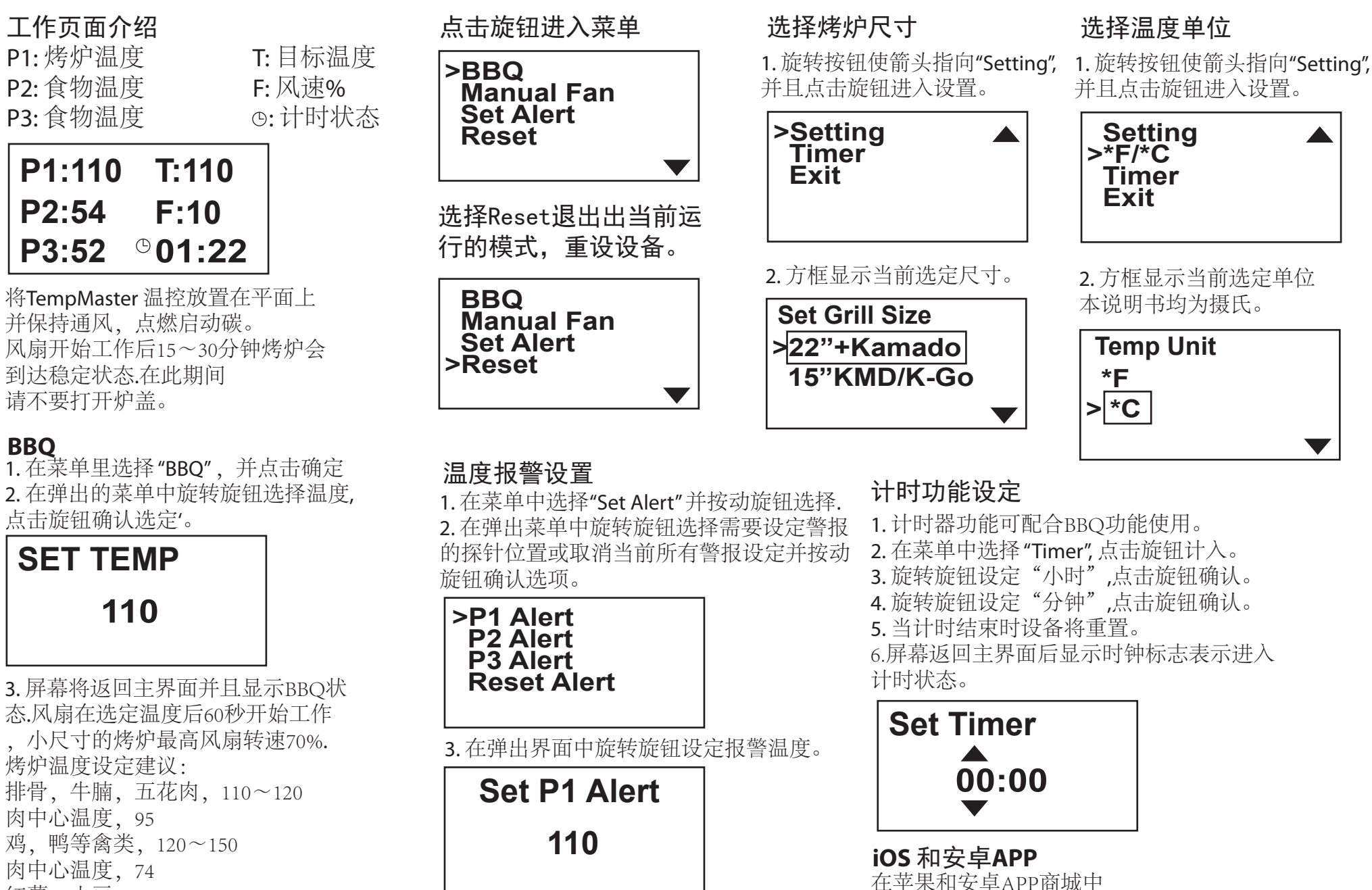

红薯, 土豆, 180~232

中心温度,95

厚牛排,110~120预热, 中心温度52~57口感最佳

访问www.DalianBBQ.com获取更多食谱及视频

搜索BBQube TempMaster. 按照APP内操作说

明连接设备。